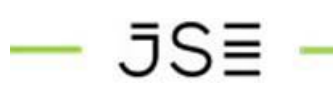

## FINAL YEAR REVIEW USER GUIDE FOR JSE EMPLOYEES

Aug 2023

# — JS≣

### INTRODUCTION

This document aims to provide guidance on how to submit Final-year review.

### **ACCESS PROCESS**

#### Step 1 – Connecting to the APP

Click on below link to access the app.

#### Performance Contract

Alternatively, you can access it via Insite- under "The JSE" menu.

#### Insite - Home (sharepoint.com)

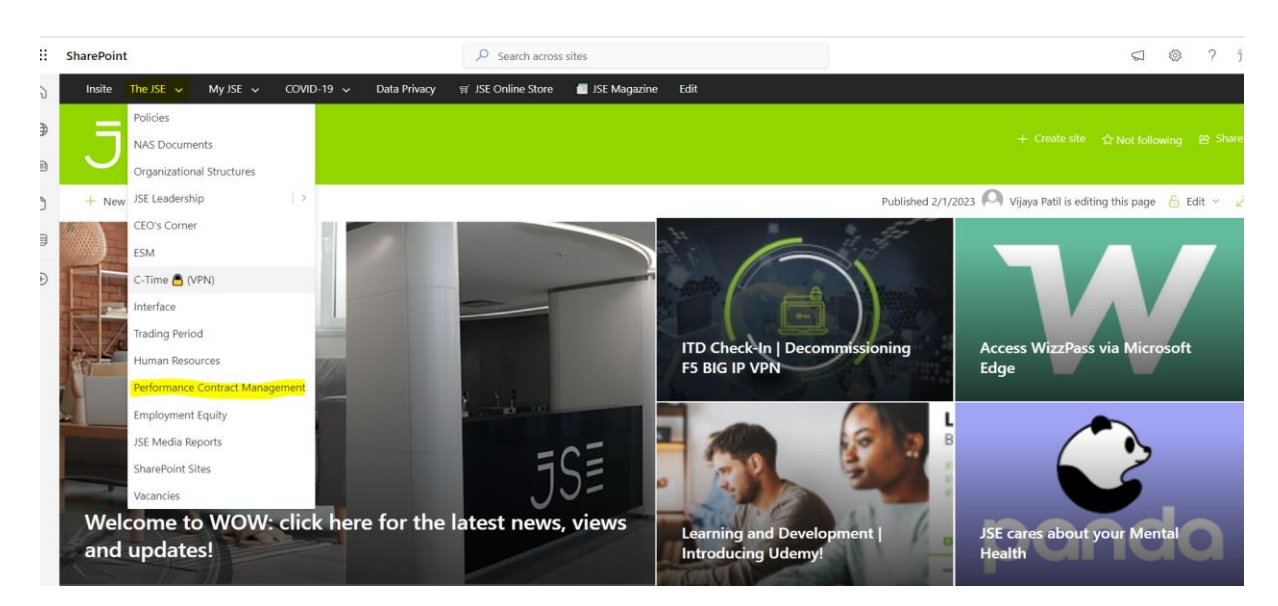

You will be prompted to enter your credentials. Please enter your JSE credentials to Login. After successful login below page will be shown.

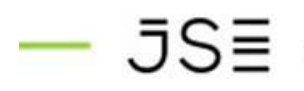

Landing Page-

| S≣                              | C PER                                        | ပဲ PERFORMANCE CONTRACTING / REVIEW ိ                                                                                                    |                                                               |                                                                                                    |                                                                                                    |                                                                                                    |                                                     |                                                                                                    |                                                       |
|---------------------------------|----------------------------------------------|----------------------------------------------------------------------------------------------------|---------------------------------------------------------------|----------------------------------------------------------------------------------------------------|----------------------------------------------------------------------------------------------------|----------------------------------------------------------------------------------------------------|-----------------------------------------------------|----------------------------------------------------------------------------------------------------|-------------------------------------------------------|
| All                             | ~                                            | Year                                                                                                    | All                                                           | $\sim$                                                                                                    | Status                                                                                                    | All                                                                                                    |                                                     | •                                                                                                    | ~                                                     |
| Name                            | Status                                       | Division                                                                                                    | Manager                                                       | Year S                                                                                                    | ubmission Date                                                                                                    | Edit                                                                                                    | View                                                | Resubr                                                                                                    | nit                                                   |
| JSE SharePoint<br>Administrator | Submitted                                    | Governance &<br>Assurance                                                                                                    | JSE SharePoint<br>Administrator                               | 2023                                                                                                    | 28/06/2023                                                                                                    | I                                                                                                    | >                                                   | Ð                                                                                                    |                                                       |
|                                 |                                              |                                                                                                    |                                                               |                                                                                                    |                                                                                                    |                                                                                                    |                                                     |                                                                                                    |                                                       |
|                                 |                                              |                                                                                                    |                                                               |                                                                                                    |                                                                                                    |                                                                                                    |                                                     |                                                                                                    |                                                       |
|                                 |                                              |                                                                                                    |                                                               |                                                                                                    |                                                                                                    |                                                                                                    |                                                     |                                                                                                    |                                                       |
|                                 |                                              |                                                                                                    |                                                               |                                                                                                    |                                                                                                    |                                                                                                    |                                                     |                                                                                                    |                                                       |
|                                 | $\rightarrow$                                | Page                                                                                                    | e 1 of 1 page(s)                                              |                                                                                                    | $\rightarrow$ (>)                                                                                                    |                                                                                                    |                                                     |                                                                                                    |                                                       |
|                                 | SE<br>All<br>JSE SharePoint<br>Administrator | SEC CONSTRUCTION OF CONSTRUCTION OF CONSTRUCTUOO OF CONSTRUCTUOO OF CONSTRUCTU | SEE In PERFORMANCE<br>All I I I I I I I I I I I I I I I I I I | SEE Image: Constraint of the second second se | SEE Image: Status   Name Status   Status Division   Manager Year   Vear Manager   Vear Vear   Status Sovernance & Assurance   Vear Vear   Status Sovernance & Assurance   Vear Vear   Vear Vear   Status Sovernance & Assurance | See in Performance contracting / Review     All Image: Status     Manne Status     Mannistrator Submitted     Governance & Assurance     JSE SharePoint   Submitted     Governance & Assurance     JSE SharePoint     2023        See Instruction     Administrator     See Instruction     Administrator     See Instruction     Administrator     See Instruction     Administrator     See Instruction     Administrator     See Instruction     Administrator     See Instruction     Administrator     See Instruction     Administrator     See Instruction     Administrator     See Instruction     Administrator | $S \\ S \\ S \\ S \\ S \\ S \\ S \\ S \\ S \\ S \\$ | Simple in the second second | $S \\ E \\ O \\ O \\ O \\ O \\ O \\ O \\ O \\ O \\ O$ |

Here you can view previously submitted forms. You can also check the status of your submitted forms.

\*Please click on refresh button to get the latest version Or press (Ctrl+R / Ctrl+f5) for force refresh.

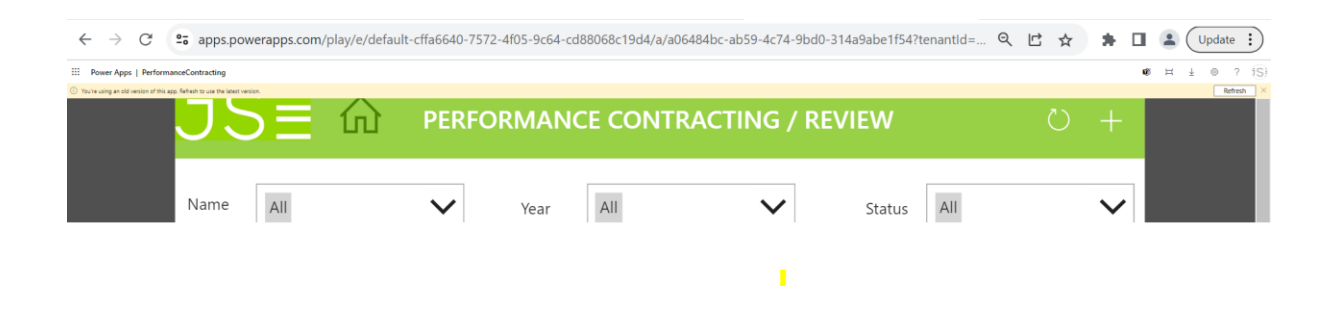

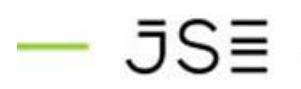

Step 1-

If you have already submitted your Mid-year review. You will get an edit button to start Final-year review process.

| J   | S≣                              | <u>ф</u> Р                   | ERFORMAN                  | ICE CONT                        | RACT | ING / REV          | IEW    |   | Č    | ) +          |   |
|-----|---------------------------------|------------------------------|---------------------------|---------------------------------|------|--------------------|--------|---|------|--------------|---|
| Nan | ne All                          | ``                           | ✓ Year                    | All                             |      | $\checkmark$       | Status |   |      | $\checkmark$ | - |
| ID  | Name                            | Status                       | Division                  | Manager                         | Year | Submission<br>Date | Edit   |   | View | Resubmit     | ~ |
| 778 | JSE SharePoint<br>Administrator | Mid-year Review<br>Completed | Governance &<br>Assurance | JSE SharePoint<br>Administrator | 2023 | 24/08/2023         |        | / | >    |              |   |
|     |                                 |                              |                           |                                 |      |                    |        |   |      |              | - |
|     |                                 |                              |                           |                                 |      |                    |        |   |      |              |   |
|     |                                 |                              |                           |                                 |      |                    |        |   |      |              |   |

| Nan | All                             | ``                             | ✓ Year                    | All                                  | ► Star             | tus All | ~                 | i i i |
|-----|---------------------------------|--------------------------------|---------------------------|--------------------------------------|--------------------|---------|-------------------|-------|
| ID  | Name                            | Status                         | Division                  | Manager Year                         | Submission<br>Date | Edit    | View Resubmi      |       |
| 778 | JSE SharePoint<br>Administrator | Mid-year Review<br>Completed   | Governance &<br>Assurance | JSE SharePoint 2023<br>Administrator | 24/08/2023         |         | <b>'</b> >        | -     |
|     |                                 |                                |                           |                                      |                    |         | Final-year review |       |
|     |                                 | $\langle \rangle$ $\leftarrow$ | Ра                        | ge 1 of 1 page(s)                    | $\rightarrow$ (>   |         |                   |       |

# — JS≣

Once you click on edit button you will get text box to enter discussion notes against each KPI and Rating.

| <b>⋽Ѕ</b> ≣ ⋒ рег                 | RFORMANCE CONTRACTING               | / REVIEW 🗸                         | × |                       |
|-----------------------------------|-------------------------------------|------------------------------------|---|-----------------------|
|                                   | Mid-year discussion notes(Employee) | Mid-year discussion notes(Manager) |   | -<br>-<br>-<br>-<br>- |
| Employee Pating                   | Discussion notes                    | Discussion notes Discussion notes  |   |                       |
|                                   |                                     |                                    |   |                       |
| 2. Protect and grow core business |                                     |                                    |   |                       |

|                                                                                | EMPLOYEE DETAILS                                                                                                    |                                                                                                    |
|--------------------------------------------------------------------------------|----------------------------------------------------------------------------------------------------|----------------------------------------------------------------------------------------------------|
| FULL NAME                                                                      | POSITION                                                                                                    | DIVISION                                                                                                    |
| JSE SharePoint Administrator                                                   | test                                                                                                    | Governance & Assurance                                                                                                    |
| REPORTING TO                                                                   | PERFORMANCE MANAGEMENT                                                                                                    | FINANCIAL YEAR                                                                                                    |
| JSE SharePoint Administrat 🗙                                                   | Final year Review                                                                                                    | 2023                                                                                                    |
| E Strategic Focus Area<br>nsert or select a dimension applicable<br>your area) | KPA<br>[Insert individual performance areas<br>that address this corporate scorecard<br>element]                                                | KPI / Output / Measurements<br>[Insert specific outputs you will<br>deliver for each of your performance<br>areas] and Clearly define for every<br>KPI / output, what constitutes an M,<br>E and X |
| . Generate sustained high-quality<br>arnings                                   | 1. Generate sustained high-quality<br>earnings1. Generate sustained high-<br>quality earnings<br>1. Generate sustained high-quality<br>earnings | <ol> <li>Generate sustained high-quality<br/>earnings</li> <li>Generate sustained high-quality<br/>earnings1. Generate sustained high-<br/>quality earnings</li> </ol>                             |

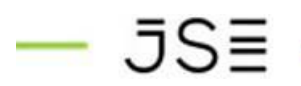

Step 2-

After submitting notes & ratings click on tick button to submit this review. On the successful submission it will go to your manager for the review. Status will be "Final-year review submitted".

| J   | S≣                              | ŵ Р                            | PERFORMANCE CONTRACTING / REVIEW |                                 |      |                    |        |      |              |             |
|-----|---------------------------------|--------------------------------|----------------------------------|---------------------------------|------|--------------------|--------|------|--------------|-------------|
| Nan | All                             | ```                            | ✔ Year                           | All                             |      | $\checkmark$       | Status |      | $\checkmark$ | -<br>-<br>- |
| ID  | Name                            | Status                         | Division                         | Manager                         | Year | Submission<br>Date | Edit   | View | Resubmit     | ×           |
| 778 | JSE SharePoint<br>Administrator | Final Year Review<br>Submitted | Governance &<br>Assurance        | JSE SharePoint<br>Administrator | 2023 | 24/08/2023         |        | >    |              |             |
|     |                                 |                                |                                  |                                 |      |                    |        |      |              |             |
|     |                                 |                                |                                  |                                 |      |                    |        |      |              |             |

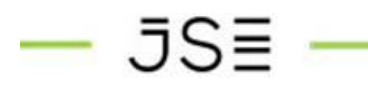

Step 3-

Manager will get "Review" button to review the notes.

| J   | S≣                              | ŵ ре                                        | ERFORMAN                    |                                 | RACT | ING / REV          | IEW        | U +               |             |
|-----|---------------------------------|---------------------------------------------|-----------------------------|---------------------------------|------|--------------------|------------|-------------------|-------------|
| Nar | All                             | ~                                           | Year                        | All                             |      | $\checkmark$       | Status All | $\checkmark$      | _<br>_<br>_ |
| ID  | Name                            | Status                                      | Division                    | Manager                         | Year | Submission<br>Date | Edit       | View Resubmit     | ~           |
| 778 | JSE SharePoint<br>Administrator | Final year - Waiting<br>for Managers Review | Governance &<br>w Assurance | JSE SharePoint<br>Administrator | 2023 | 24/08/2023         |            |                   |             |
|     |                                 |                                             |                             |                                 |      |                    |            | Final-year Review |             |

Manager can also add his/her comments against each KPI. And click on tick button to complete the review.

|                                   | ORMANCE CONTRACTING                   | / REVIEW                             | ×                   |
|-----------------------------------|---------------------------------------|--------------------------------------|---------------------|
|                                   |                                       | Final-ye                             | ar review completed |
|                                   | Mid-year discussion notes(Employee)   | Mid-year discussion notes(Manager)   | -<br>V              |
|                                   | Discussion notes<br>Discussion notes  | Discussion notes<br>Discussion notes | ~                   |
|                                   |                                       |                                      |                     |
| Employee Rating                   | Final-year discussion notes(Employee) | Final-year discussion notes(Manager) |                     |
|                                   |                                       |                                      |                     |
| 2. Protect and grow core business |                                       |                                      | ÷                   |

## — JS≣

Status will change to "Final-year Review Completed". Use View link to see the form with all the details. (Read-only form)

| J   | SE                              | ŵ Р                            | ERFORMAN                  |                                 | RACT | ING / REV          | IEW    | U +           |             |
|-----|---------------------------------|--------------------------------|---------------------------|---------------------------------|------|--------------------|--------|---------------|-------------|
| Nar | All                             | ``                             | Year                      | All                             |      | $\checkmark$       | Status | $\checkmark$  | -<br>-<br>- |
| ID  | Name                            | Status                         | Division                  | Manager                         | Year | Submission<br>Date | Edit   | View Resubmit |             |
| 778 | JSE SharePoint<br>Administrator | Final-year Review<br>Completed | Governance &<br>Assurance | JSE SharePoint<br>Administrator | 2023 | 24/08/2023         |        | >             | _           |